# ขั้นตอนการยื่นคำขอขึ้นทะเบียนและรับใบอนุญาตเป็นผู้ประกอบวิชาชีพเภสัชกรรม

- 1. เข้าไปที่เว็บไซต์สภาเภสัชกรรม https://www.pharmacycouncil.org
- เลือก "สภ.12 / สภ.17"

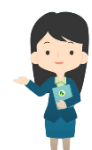

| Real Providence                                                                                                    | สภาเภสัชกรรม<br>The Pharmacy Council of Thailand                                                                                                    | "สภาฯเข้มแข็ง<br>วิชาชีพก้าวหน้า<br>ชาวประชาวางใจ" | วาระที่ 10 พ.ศ. 2565 - 2567                      |
|----------------------------------------------------------------------------------------------------|----------------------------------------------------------------------------------------------------|----------------------------------------------------|--------------------------------------------------|
| หน้าแรก เกี่ยวกับองค์กร 🕆 หน่วยงานในสังกัด 🕇                                                                                                    | ข้อบังคับและประกาศ 🝷 ข่าวการประชุม 🝷 เสื้อกาวน์และอาร์ม 🝷                                                                                                    | ติดต่อสอบถาม ข่าวรับสมัคร                          | งาน อื่นๆ 🕶                                      |
| • ວ ໃหม่* งานทะเบียนและใบอนุญาต                                                                                                    | คิดถึงยา คิดถึงเภสัชกร<br>TRUST YOUR MEDICINE<br>TRUST YOUR PHARMACISTS                                                                                                    |                                                    |                                                  |
| <ul> <li>การประชุมเชิงปฏิบัติการ สำนักงานรับรองร้าน<br/>ยาคุณภาพ</li> <li>แบบฟอร์มอื่น</li> <li>งานการศึกษา</li> <li>ดูทั้งหมด »</li> <li>ธิรวจสอบสถานะคำขอ<br/>สภ.12/สภ.17<br/>คำขอสับครเป็นสมาชิกฯ (สก.12)<br/>คำขอสับครเป็นสมาชิกฯ (สก.17)</li> </ul> | ค้นหารายชื่อผู้ประกอบวิชาชีพเภสัชกรรม<br>เลขที่ใบอนุญาต ✔<br>ปรับปรุงล่าสุดเมื่อวันที่ 15/11/2565 เวลา 16.30 น. >> คำแนะนำการตรวจสอบรายชื่อ<br>1. การค้นหาด้วยชื่อหรือนามสกุล ให้กรวอกเฉพาะตัวเลข<br>2. การค้นหาด้วยชื่อหรือนามสกุล ใช้ตรวจสอบรายชื่อเท่านั้น<br>ประกาศที่สำคัญ<br>* ขั้นตอนการขอขึ้นทะเบียนฯ ของผู้ที่มีผลการสอบผ่านการสอบความรู้ฯ ผ่านร | ที่ กะเบีย<br>ผู้ประกอบ<br>E-Se                    | นข้อมูล<br><sup>วิชาฮัพเกลัชกรรม</sup><br>ervice |

3. กรอกเลขที่บัตรประชาชน และรหัสประจำตัวผู้สอบ แล้วกดปุ่ม "เข้าสู่ระบบ"

| an effetter                                                    | สภาเภสัชกรรม<br>The Pharmacy Council of Thailand                                                                                                    | "สภาฯเข้มแข็ง<br>วิชาชีพก้าวหน้า<br>ชาวประชาวางใจ" | วาระที่ 10 พ.ศ. 2565 - 2567 |
|----------------------------------------------------------------|----------------------------------------------------------------------------------------------------|----------------------------------------------------|-----------------------------|
| ** หากท่านยั                                                   | คำขอขึ้นทะเบียนและรับใบอนุญาตเป็นผู้ประกอบวิชาชีพเภสัชกรรม<br>งไม่ได้สมัครเป็นสมาชิกสภาเภสัชกรรม กรุณาทำการสมัครสมาชิกก่อนยื่นคำของ<br>ยื่นคำขอสมัครเป็นสมาชิกสภาเภสัชกรรม (สภ.12) | ขึ้นทะเบียนา **                                    |                             |
| ประเภทบัตร<br>เลขที่บัตรประชาชน/พาสปอร์ต<br>รหัสประจำตัวผู้สอบ | <ul> <li>● บัครประชาชน ○ พาสปอร์ต (สำหรับต่างชาติ)</li> <li>บัครประชาชน / พาสปอร์ต (เฉพาะต่างชาติ)</li> <li>เข้าสู่ระบบ</li> </ul>                                                 |                                                    |                             |
| ติดต่อสอบ                                                      | กามรายละเอียดเพิ่มเติมได้ที่ สำนักงานเลขาธิการสภาเภสัชกรรม โทรศัพท์ 0 2!                                                                                                    | 591 9992-5                                         |                             |

3.1 <u>กรณีไม่เคยสมัครเป็นสมาชิกสภาเภสัชกรรม</u>

ให้ดำเนินการยื่นคำขอสมัครเป็นสมาชิกสภาเภสัชกรรม (สภ.12) ก่อน ดังนี้ \*\* กรุณายื่นคำขอสมัครเป็นสมาชิกเภสัชกรรม (สภ.12) <u>ให้เรียบร้อยก่อน</u>ทำการยื่นคำขอขึ้น ทะเบียนและรับใบอนุญาตเป็นผู้ประกอบวิชาชีพเภสัชกรรม (สภ.17) \*\*

### 1) เลือก "ยื่นคำขอสมัครเป็นสมาชิกสภาเภสัชกรรม (สภ.12)"

|                                                                               | The Pharmacy Council of Thailand                                                                                                    | 20%                      |
|-------------------------------------------------------------------------------|----------------------------------------------------------------------------------------------------|--------------------------|
|                                                                               | คำขอขึ้นทะเบียนและรับใบอนุญาตเป็นผู้ประกอบวิชาชีพเภสัชกรรม                                                                                                    |                          |
| ** หากท่านเ<br>ประเภทบัตร<br>เลขที่บัตรประชาชน/พาสปอร์ต<br>รหัสประจำตัวผู้สอบ | ยังไม่ได้สมัครเป็นสมาชิกสภาเภสัชกรรม กรุณาทำการสมัครสมาชิกก่อนยื่นคำขอขึ้นทะเบียนฯ **<br>ยื่นค่าขอสมัครเป็นสมาชิกสภาเภสัชกรรม (ส.ก.12)<br><ul> <li>● บัตรประชาชน () พาสปอร์ต (สำหรับต่างชาติ)</li> <li>บัตรประชาชน / พาสปอร์ต (เฉพาะต่างชาติ</li> <li>เข้าสู่ระบบ</li> <li>ดิดต่อสอบถามรายละเอียดเพิ่มเติมได้ที่ สำนักงานเลขาธิการสภาเภสัชกรรม</li> </ul> | คำขอสมัครสมาชิก<br>สภ.12 |

 กรอกเลขที่บัตรประชาชน หรือ พาสปอร์ต (กรณีเป็นชาวต่างชาติ) และสถาบันที่จบการศึกษา แล้วกดปุ่ม "เข้าสู่ระบบ"

| ° – G              | Entropy of Contract of Contract of Contrac |
|--------------------|----------------------------------------------------------------------------------------------------|
| ค่าขอสมครเป        | ้นสมาชกสภาเภสชกรรม (สภ.12)                                                                                                    |
| เลขที่บัตรประชาชน/ | พาสปอร์ต *                                                                                                    |
| เลขที่บัตรประชาชน  |                                                                                                    |
| สำเร็จการศึกษาจากล | สถาบันการศึกษา *                                                                                                    |
| โปรดเลือก          | ~                                                                                                    |

4) ตรวจสอบข้อมูลผู้สมัครและกรอกข้อมูลให้ครบถ้วน ประกอบด้วย

1. ข้อมูลผู้สมัครสมาชิก 2. ที่อยู่ตามบัตรประชาชน

สถานที่ปฏิบัติงานปัจจุบัน 4. ที่อยู่ติดต่อได้

|                                                             |                                                                                                    | State and the state of the state of the stat |                |             |
|-------------------------------------------------------------|----------------------------------------------------------------------------------------------------|----------------------------------------------------------------------------------------------------|----------------|-------------|
|                                                             | คำขอสมัครเป็น                                                                                                    | สมาชิกสภาเภสัชกรรม                                                                                                    |                |             |
| ข้อมูลผู้สมัครสมาชิก                                        |                                                                                                    |                                                                                                    |                |             |
| คำนำหน้า                                                    | ชื่อภาษาไทย                                                                                                    |                                                                                                    | นามสกุลภาษาไทย |             |
|                                                             | ~                                                                                                    |                                                                                                    |                |             |
| เลขบัตรประจำตัวประชาชน                                      |                                                                                                    | เลขพาสปอร์ต                                                                                                    |                |             |
|                                                             |                                                                                                    |                                                                                                    |                |             |
| สำเร็จการศึกษาจากสถาบันการศึกษา                             |                                                                                                    | วันที่จบ *                                                                                                    | เดือน *        | ปี พ.ศ. *   |
|                                                             |                                                                                                    | <ul> <li>โปรดเลือก</li> </ul>                                                                                                    | โปรดเลือก 🗸    | โปรดเลือก 🗸 |
| เกิดวันที่ * เดือน *                                        | ปี พ.ศ. *                                                                                                    | สัญชาติ *                                                                                                    | เชื้อชาติ *    | ศาสนา *     |
| • • • • • • • • • • • • • • • • • • •                       | <ul> <li>Image: A set of the set of the</li></ul> | <ul> <li>ไทย</li> </ul>                                                                                                    | โปรดเลือก 🗸    | โปรดเลือก 🗸 |
| อีเมล *ให้ระบุได้เพียง 1 อีเมล เพื่อการติดต่อและรับรหัสผ่าน | เบอร์โทรศัพท์มือถือที่ติดต่อไ                                                                                                    | ได้ *กรอกเบอร์โทรศัพท์มือถือ 10 หลัก                                                                                                    | Line ID        |             |
| อีเมล                                                       | เบอร์โทรศัพท์มือถือที่ติดต่                                                                                                    | อได้                                                                                                    | Line ID        |             |
| ทีอยู่ตามบัตรประชาชน<br><sub>เลขที่ *</sub>                 | หมู่บ้าน / อาคาร                                                                                                    |                                                                                                    | หมู่ที่        |             |
| เลขที่                                                      | หมู่บ้าน / อาคาร                                                                                                    |                                                                                                    | หมู่ที่        |             |
| ตรอก/ซอย                                                    | ถนน *                                                                                                    |                                                                                                    | ตำบล *         |             |
| ตรอก/ซอย                                                    | ถนน                                                                                                    |                                                                                                    | ตำบล           |             |
| อำเภอ *                                                     | จังหวัด *                                                                                                    |                                                                                                    | รหัสไปรษณีย์ * |             |
| ວຳເກວ                                                       | โปรดเลือก                                                                                                    | ~                                                                                                    | รหัสไปรษณีย์   |             |
| สถานที่ปฏิบัติงานปัจจุบัน                                   |                                                                                                    |                                                                                                    |                |             |
| ชื่อสถานที่ปฏิบัติงาน * 🔹 ס มี* (โปรดกรอกสถานที่ปฏิบัติงาน) | ) נולע                                                                                                    |                                                                                                    |                |             |
| ชื่อสถานที่ปฏิบัติงาน                                       |                                                                                                    |                                                                                                    |                |             |
| เลขที่ *                                                    | หมู่บ้าน / อาคาร                                                                                                    |                                                                                                    | หมู่ที่        |             |
| เลขที่                                                      | หมู่บ้าน / อาคาร                                                                                                    |                                                                                                    | หมู่ที่        |             |
| ตรอก/ซอย                                                    | ถนน *                                                                                                    |                                                                                                    | ตำบล *         |             |
| ตรอก/ซอย                                                    | ถนน                                                                                                    |                                                                                                    | ตำบล           |             |
| อำเภอ *                                                     | จังหวัด *                                                                                                    |                                                                                                    | รหัสไปรษณีย์ * |             |
| อำเภอ                                                       | โปรดเลือก                                                                                                    | ~                                                                                                    | รหัสไปรษณีย์   |             |
| หมายเลขโทรศัพท์                                             |                                                                                                    |                                                                                                    |                |             |
| หมายเลขโทรศัพท์                                             |                                                                                                    |                                                                                                    |                |             |

| ที่อยู่ที่ต้องการให้สภาเภสัชกรรมติดต่อ *                                                 | 🔿 ที่อยู่ตามบัตรประชาชน 🔿 สถานที่ปฏิบัติงาน 🔿 อื่น ๆ (โ  | ปรดระบุ)                 |                                                                                                    |
|------------------------------------------------------------------------------------------|----------------------------------------------------------|--------------------------|----------------------------------------------------------------------------------------------------|
| ชื่อสถานที่ปฏิบัติงาน                                                                    |                                                          |                          |                                                                                                    |
| ชื่อสถานที่ปฏิบัติงาน                                                                    |                                                          |                          |                                                                                                    |
| เลขที่ *                                                                                 | หมู่บ้าน / อาคาร                                         |                          | ករប៉ូពី                                                                                                  |
| เลขที่                                                                                   | หมู่บ้าน / อาคาร                                         |                          | หมู่ที่                                                                                                  |
| ตรอก/ซอย                                                                                 | ถนน *                                                    |                          | ตำบล *                                                                                                   |
| ตรอก/ซอย                                                                                 | ถนน                                                      |                          | ຕຳບລ                                                                                                    |
| อำเภอ *                                                                                  | จังหวัด *                                                |                          | รหัสไปรษณีย์ *                                                                                           |
| อำเภอ                                                                                    | โปรดเลือก                                                | ~                        | รหัสไปรษณีย์                                                                                             |
| หมายเลขโทรศัพท์ *                                                                        |                                                          |                          |                                                                                                    |
| หมายเลขโทรศัพท์                                                                          |                                                          |                          |                                                                                                    |
| ขอสมัครเป็นสมาชิกสภาเภสัชกรรม<br>ข้าพเจ้าขอรับรองว่าข้าพเจ้านีคุณสมบัติค<br>ค่าธรรมเนียม | เรบถ้วนตามมาตรา 12 แห่งพระราชบัญญัติวิชาชีพเภสัชกรรม พ.ศ | ส. 2537 และได้แนบหลักฐาเ | นตามข้อบังคับสภาเภสัชกรรม ว่าด้วยการเป็นสมาชิกสภาเภสัชกรรม<br>200 บ<br><u>ยกเล็ก</u> ยืนยันการยื่นใบคำขอ |

## เลือกขอสมัครเป็นสมาชิกสภาเภสัชกรรม แล้วกดปุ่ม "ยืนยันการยื่นใบคำขอ"

| ที่อยู่ติดต่อได้                                                                             |                                                     |                          |                                                                                                    |
|----------------------------------------------------------------------------------------------|-----------------------------------------------------|--------------------------|----------------------------------------------------------------------------------------------------|
| ที่อยู่ที่ต้องการให้สภาเภสัชกรรมติดต่อ * 🛛 ที<br>ชื่อสถานที่ปฏิบัติงาน                       | ่อยู่ตามบัตรประชาชน ○ สถานที่ปฏิบัติงาน ○ อื่น ๆ (l | โปรดระบุ)                |                                                                                                    |
| ชื่อสถานที่ปฏิบัติงาน                                                                        |                                                     |                          |                                                                                                    |
| เลขที่ *                                                                                     | หมู่บ้าน / อาคาร                                    |                          | หมู่ที่                                                                                                   |
| เลขที่                                                                                       | หมู่บ้าน / อาคาร                                    |                          | หมู่ที่                                                                                                   |
| ตรอก/ซอย                                                                                     | ถนน *                                               |                          | ตำบล *                                                                                                    |
| ตรอก/ซอย                                                                                     | ถนน                                                 |                          | ตำบล                                                                                                    |
| อำเภอ *                                                                                      | จังหวัด *                                           |                          | รหัสไปรษณีย์ *                                                                                            |
| อำเภอ                                                                                        | โปรดเลือก                                           | ~                        | รหัสไปรษณีย์                                                                                              |
| หมายเลขโทรศัพท์ *                                                                            |                                                     |                          |                                                                                                    |
| หมายเลขโทรศัพท์                                                                              |                                                     |                          |                                                                                                    |
| ขอสมัครเป็นสมาชิกสภาเภสัชกรรม<br>ข้าพเจ้าขอรับรองว่าข้าพเจ้ามีคุณสมบัติครบถ้<br>ค่าธรรมเนียม | วนตามมาตรา 12 แห่งพระราชบัญญัติวิชาชีพเภสัชกรรม พ.  | ศ. 2537 และได้แบบหลักฐาเ | นตามข้อบังคับสภาเภสัชกรรม ว่าด้วยการเป็นสมาชิกสภาเภสัชกรรม<br>200 บา<br><u>ยกเล็ก</u> ยืนยันการยื่นใบคำขอ |
|                                                                                              |                                                     |                          |                                                                                                    |

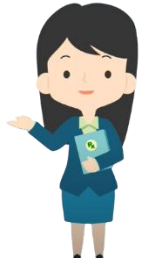

6) กดปุ่ม "พิมพ์ใบชำระเงิน" และชำระค่าธรรมเนียม

(สามารถชำระเงินได้ทันที่ผ่าน Mobile Banking ทุกธนาคาร หรือ นำไปชำระภายหลังเป็นเงินสดได้ ที่เคาน์เตอร์ธนาคารกรุงไทย)

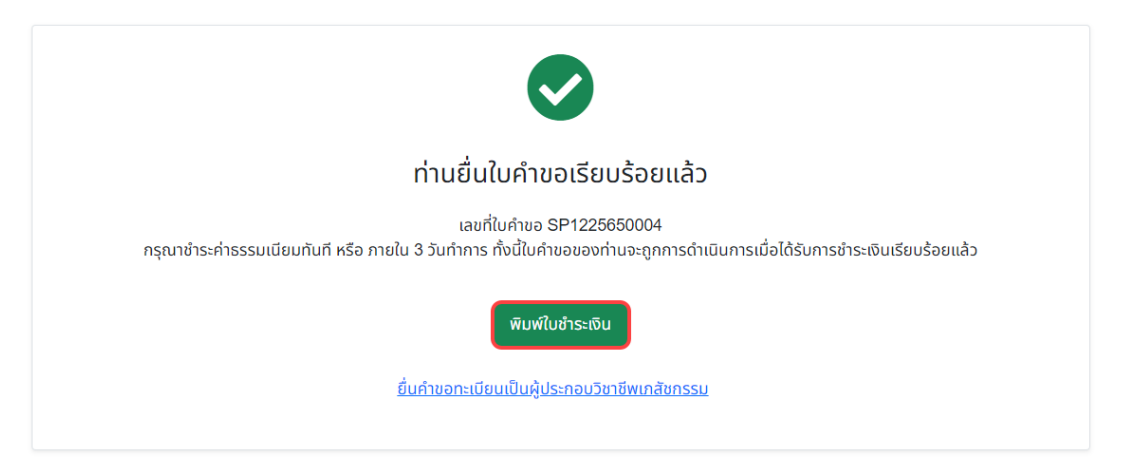

เลือก "ยื่นคำขอขึ้นทะเบียนและรับใบอนุญาตเป็นผู้ประกอบวิชาชีพเภสัชกรรม" ต่อได้ทันที

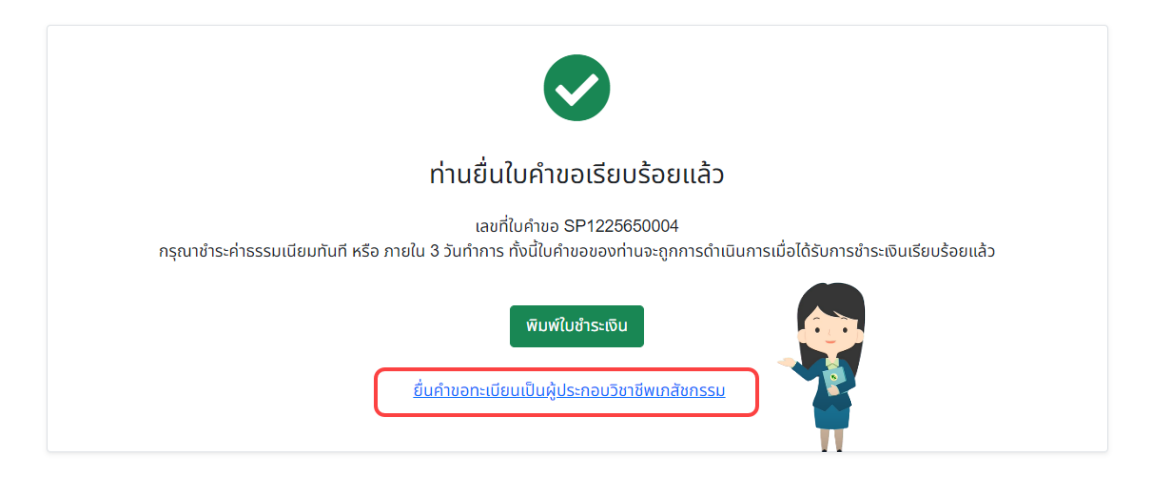

## 3.2 <u>กรณีสมัครเป็นสมาชิกสภาเภสัชกรรมแล้ว</u>

ให้ "ยี่นคำขอขึ้นทะเบียนและรับใบอนุญาตเป็นผู้ประกอบวิชาชีพเภสัชกรรม"

|                                                          | สภาเภสัชกรรม<br>The Pharmacy Council of Thailand                                                                                                    | "สภาฯเข้มแข็ง<br>วิชาชีพก้าวหน้า<br>ชาวประชาวางใจ" | วาระที่ 10 พ.ศ. 2565 - 2567 |
|----------------------------------------------------------|----------------------------------------------------------------------------------------------------|----------------------------------------------------|-----------------------------|
| ** หากท่านย์<br>ประเภทบัตร<br>เลขที่บัตรประชาชน/พาสปอร์ต | คำขอขึ้นทะเบียนและรับใบอนุญาตเป็นผู้ประกอบวิชาชีพเกสัชกรรม<br>เง้ไม่ได้สมัครเป็นสมาชิกสภาเภสัชกรรม กรุณาทำการสมัครสมาชิกก่อนยื่นคำขอ<br>ยื่นคำขอสมัครเป็นสมาชิกสภาเภสัชกรรม (สถ.12)<br><ul> <li>• บัตรประชาชน (พาสปอร์ต (สำหรับต่างชาติ)</li> <li>• บัตรประชาชน / พาสปอร์ต (เฉพาะต่างชาติ)</li> </ul> | ขึ้นทะเบียนา **                                    |                             |
| รหัสประจำตัวผู้สอบ<br>ติดต่อสอา                          | เข้าสู่ระบบ<br>มดามรายละเอียดเพิ่มเติมได้ที่ สำนักงานเลขาธิการสภาเภสัชกรรม โทรศัพท์ 0 2                                                                                                    | 591 9992-5                                         |                             |

 เลือกประเภทบัตร กรอกเลขที่บัตรประชาชน หรือ พาสปอร์ต (กรณีเป็นชาวต่างชาติ) และรหัสประจำตัวผู้สอบ แล้วกดปุ่ม "เข้าสู่ระบบ"

|                            | The Pharmacy Council of Thailand                                                                                                    |
|----------------------------|----------------------------------------------------------------------------------------------------|
|                            | คำขอขึ้นทะเบียนและรับใบอนุญาตเป็นผู้ประกอบวิชาชีพเภสัชกรรม                                                                                   |
| ** หากท่านยัง              | ใม่ได้สมัครเป็นสมาชิกสภาเกล้ชกรรม กรุณาท่าการสมัครสมาชิกก่อนยื่นค่าขอขึ้นทะเบียนฯ **<br><u>ยื่นค่าขอสมัครเป็นสมาชิกสภาเกล้ชกรรม (สภ.12</u> ) |
| ประเภทบัตร                 | . ์ บัตรประชาชน ⊖ พาสปอร์ต (สำหรับต่างชาติ)                                                                                                  |
| เลขที่บัตรประชาชน/พาสปอร์ต | บัตรประชาชน / พาสปอร์ต (เฉพาะต่างชาติ                                                                                                    |
| รหัสประจำตัวผู้สอบ         |                                                                                                    |
|                            | เข้าสู่ระบบ                                                                                                    |
|                            | ดิดต่อสอบถามรายละเอียดเพิ่มเดิมได้ที่ สำนักงานเลขาธิการสภาเภสัชกรรม                                                                          |

# กดปุ่มเขียนใบคำขอ "สภ.17 คำขอขึ้นทะเบียนและรับใบอนุญาตเป็นผู้ประกอบวิชาชีพเภสัชกรรม"

| เลือกใช้บริการ<br>ประวัติการยื่นศ<br>พบจำนวน 1 ร | เลขที่บัตรป<br>รหัสประจำต่<br>เค่าขอผ่านระบบ E-servi<br>เ่าขอสภาเภสัชกรรม<br>ายการ | ประชาชน<br>ตัวผู้สอบ<br>ice     | ดำขอขึ้นทะเบียนและรับใบอนุญาดเป็นผู้ประกอบวิชาชีพเกล้ช<br>ออกจากระบบ<br>สภ.17 คำขอขึ้นทะเบียนและรับใบอนุญาตเป็นผู้ประกอบวิชาชีพเภลัร | กรรม<br>ชกรรม 🗸 เขียนใบคำขอ | คำขอขึ้นทะเบีย<br>สภ.17 |
|--------------------------------------------------|------------------------------------------------------------------------------------|---------------------------------|----------------------------------------------------------------------------------------------------|-----------------------------|-------------------------|
| หมายเลข<br>คำขอ                                  | วันที่เขียน<br>คำขอ                                                                |                                 | แบบฟอร์มคำขอ                                                                                                    | การข่าระเงิน                | สถานะดำเนินการ          |
| 2564/491                                         | 07 ธ.ค. 2564 สภ.12<br>พิมพ์                                                        | 2 คำขอสมัครเป็น<br>เใบข่าระเงิน | สมาชิกสภาเภสัชกรรม                                                                                                    | รอตรวจสอบการ<br>ช่าระเงิน   | ระหว่างดำเนินการ        |
|                                                  |                                                                                    |                                 | ดิดต่อสอบถามรายละเอียดเพิ่มเดิมได้ที่ สำนักงานเลขาชิการสภาเภลัช                                                                      | กรรม                        |                         |

ตรวจสอบและกรอกข้อมูลผู้ยื่นคำขอให้ครบถ้วน แล้วกดปุ่ม "ดำเนินการต่อ"

ประวัติการยื่นคำขอ | ออกจากระบบ

สภ.17 คำขอขึ้นทะเบียนและรับใบอนุญาตเป็นผู้ประกอบวิชาชีพเภสัชกรรม

|                                  |               |                      |                |             |    |              | เขียนที่ เ | E-Service |
|----------------------------------|---------------|----------------------|----------------|-------------|----|--------------|------------|-----------|
| เลขบัตรประจำตัวประชาช            | น             |                      | เลขประ         | จำตัวผู้สอบ |    |              |            |           |
| ขั้นตอนที่ 1 ตรวจสอบข้อมู        | ุลผู้ยื่นคำขอ |                      |                |             |    |              |            |           |
| ข้อมูลผู้ประกอบวิชาชีพเภ         | สัชกรรม       |                      |                |             |    |              |            |           |
| <mark>คำ</mark> นำหน้า (TH)      |               | ]                    | ชื่อ (TH)      |             |    | นามสกุล (TH) |            |           |
| คำนำหน้า (EN)                    | ~             | ]                    | ชื่อ (EN)      |             | ]  | นามสกุล (EN) |            |           |
| วันเดือนปีเกิด                   |               |                      | อายุ           |             | ปี |              |            |           |
| สัญชาติ                          |               |                      | เชื้อชาติ      |             |    | ศาสนา        |            |           |
| สำเร็จการศึกษาจาก                |               |                      | ปีการศึกษา     |             | ]  | เมื่อวันที่  |            |           |
| ที่อยู่ตามบัตรประชาชน            |               |                      |                |             |    |              |            |           |
| เลขที่                           |               | ]*                   | หมู่บ้าน/อาคาร |             | ]  | หมู่ที่      |            |           |
| ตรอก/ซอย                         |               | ]                    | ถนน            |             | ]  | ตำบล/แขวง    |            | *         |
| อำเภอ/เขต                        |               | <b>*</b>             | จังหวัด        | ~           | *  | รหัสไปรษณีย์ |            | *         |
| ที่อยู่ปัจจุบัน/ที่อยู่ติดต่อได้ | í -           |                      |                |             |    |              |            |           |
| บ้านเลขที่                       |               | ]*                   | หมู่บ้าน/อาคาร |             | ]  | หมู่ที่      |            |           |
| ตรอก/ซอย                         |               | ]                    | ถนน            |             | •  | ตำบล/แขวง    |            | *         |
| อำเภอ/เขต                        |               | •                    | จังหวัด        | ~           | *  | รหัสไปรษณีย์ |            | *         |
| โทรศัพท์                         |               | ]                    | มือถือ         |             | •  | E-mail       |            | *         |
| สถานที่ปฏิบัติงานปัจจุบัน        |               |                      |                |             |    |              |            |           |
| ชื่อสถานที่ปฏิบัติงาน            |               | ]* ⊡ไม่ได้ปฏิบัติงาน |                |             |    |              |            |           |
| เลขที่                           |               | )*                   | หมู่บ้าน/อาคาร |             | ]  | หมู่ที่      |            |           |
| ตรอก/ซอย                         |               | ]                    | ถนน            |             | *  | ตำบล/แขวง    |            | *         |
| อำเภอ/เขต                        |               | *                    | จังหวัด        | ~           | *  | รหัสไปรษณีย์ |            | *         |
| โทรศัพท์                         |               | ]                    |                |             |    |              |            |           |
|                                  |               |                      | ดำเนินการต่อ   | ]           |    |              |            |           |

## กดปุ่ม "Choose File" เพื่อเลือกไฟล์เอกสารหลักฐาน แล้วกดปุ่ม "อัพโหลด" โดยเอกสารหลักฐาน ที่ใช้ประกอบการยื่นคำขอฯ ทั้งหมด ให้รวมเป็น<u>ไฟล์เดียวในรูปแบบ .pdf</u>

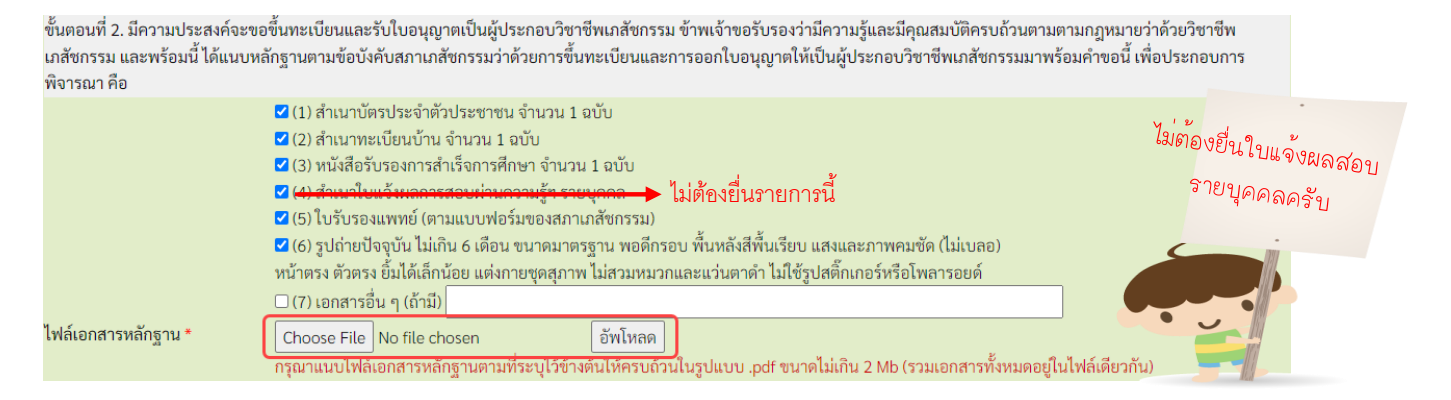

# **กรณี** หากท่านติดปัญหาในการกรอกคำขอขึ้นทะเบียนฯ สภ.17 <u>ท่านสามารถแก้ไขปัญหาต่างๆ ได้</u> โดยกดไปที่คำขอสภ.17 (คำขอเดิมที่หน้าประวัติการยื่นฯ) เพื่อเข้าไปแก้ไขใหม่อีกครั้ง

| ประวัติการยืนค่<br>พบจำนวน 2 ร <sup>ะ</sup> | าขอสภาเภสัชกร<br>เยการ | 311                                                                                   |                           |                  |
|---------------------------------------------|------------------------|---------------------------------------------------------------------------------------|---------------------------|------------------|
| หมายเลข<br>คำขอ                             | วันที่เขียน<br>คำขอ    | แบบฟอร์มศำขอ                                                                          | การข่าระเงิน              | สถานะดำเนินการ   |
| 2564/491                                    | 07 б.ค. 2564           | สภ.12 คำขอสมัครเป็นสมาชิกสภาเภสัชกรรม<br> พิมพ์ใบข่าระเงิน                            | รอดรวจสอบการ<br>ข่าระเงิน | ระหว่างดำเนินการ |
|                                             | 07 б.ค. 2564           | สภ.17 ต่าขอขึ้นทะเบียนและรับใบอนุญาตเป็นผู่ประกอบวิชาชีพเภลัชกรรม<br>พิมพ์ใบข่าระเงิน | รอตรวจสอบการ<br>ข่าระเงิน | รอตรวจสอบใบค่าขอ |
|                                             |                        | ดิดต่อสอบถามรายละเอียดเพิ่มเติมได้ที่ สำนักงานเลขาชิการสภาเภสัชกรรม                   |                           |                  |

8. กดปุ่ม "Choose File" เลือกไฟล์รูปถ่าย (<u>นามสกุล .jpg เท่านั้น</u>) แล้วกดปุ่มอัพโหลด

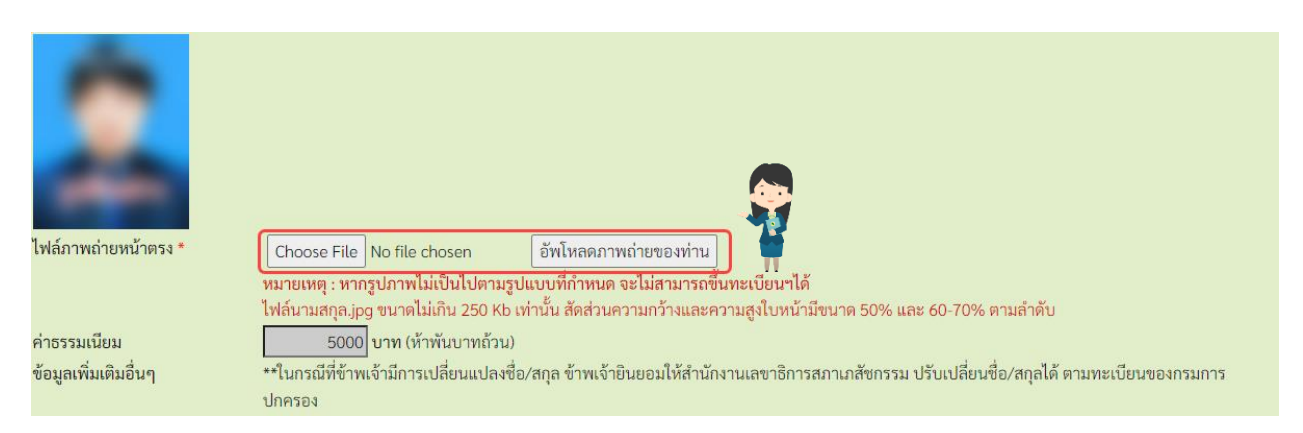

#### เมื่อดำเนินการเรียบร้อยแล้ว ให้กดปุ่ม "ยืนยันการยื่นคำขอ"

ขั้นตอนที่ 2. มีความประสงค์จะขอขึ้นทะเบียนและรับใบอนุญาตเป็นผู้ประกอบวิชาซีพเภสัชกรรม ข้าพเจ้าขอรับรองว่ามีความรู้และมีคุณสมบัติครบถ้วนตามตามกฎหมายว่าด้วยวิชาซีพ เกสัชกรรม และพร้อมนี้ ได้แนบหลักฐานตามข้อบังคับสภาเภสัชกรรมว่าด้วยการขึ้นทะเบียนและการออกใบอนุญาตให้เป็นผู้ประกอบวิชาซีพเภสัชกรรมมาพร้อมคำขอนี้ เพื่อประกอบการ พิจารณา คือ

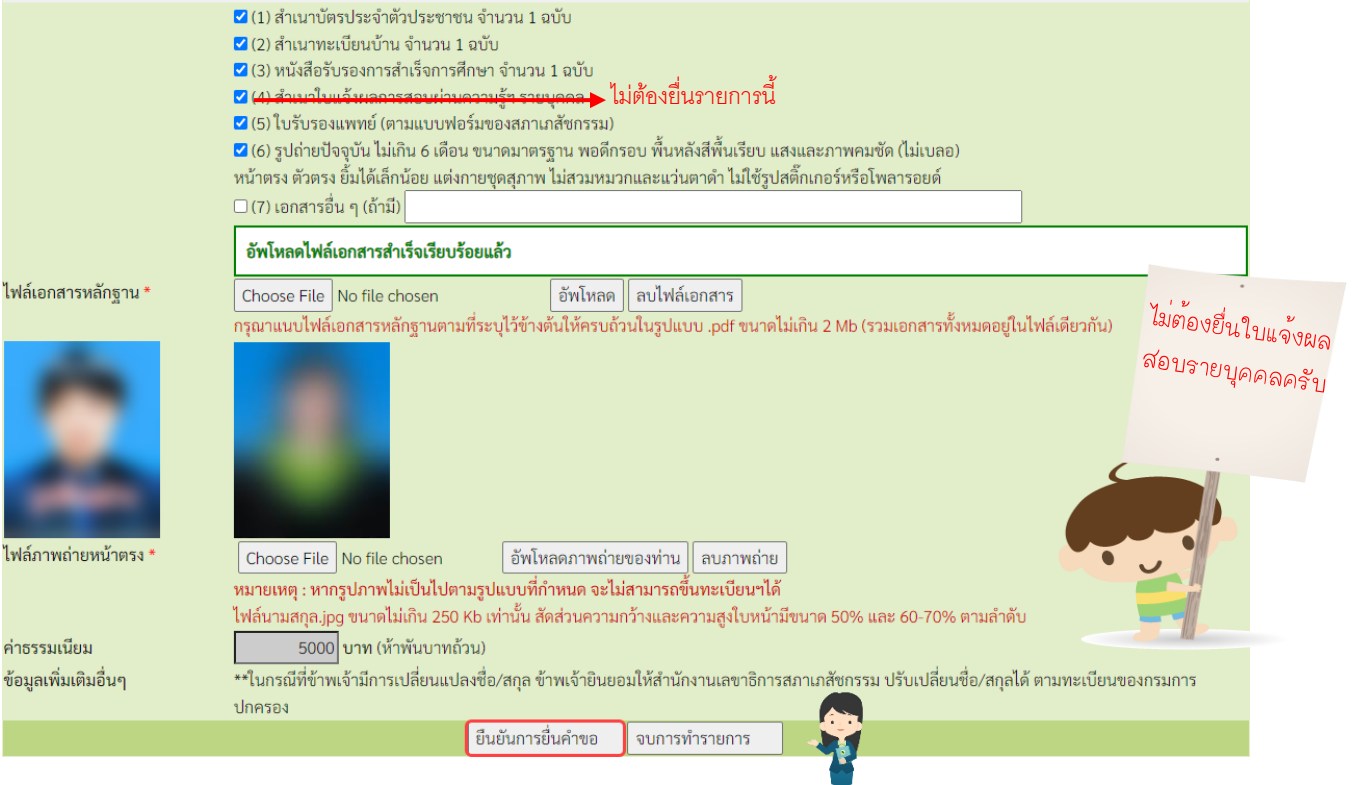

#### 10. กดปุ่ม "พิมพ์ใบชำระเงิน" และชำระค่าธรรมเนียม

## (สามารถชำระเงินได้ทันที่ผ่าน Mobile Banking ทุกธนาคาร หรือ นำไปชำระภายหลังเป็นเงินสดได้ที่ เคาน์เตอร์ธนาคารกรุงไทย)

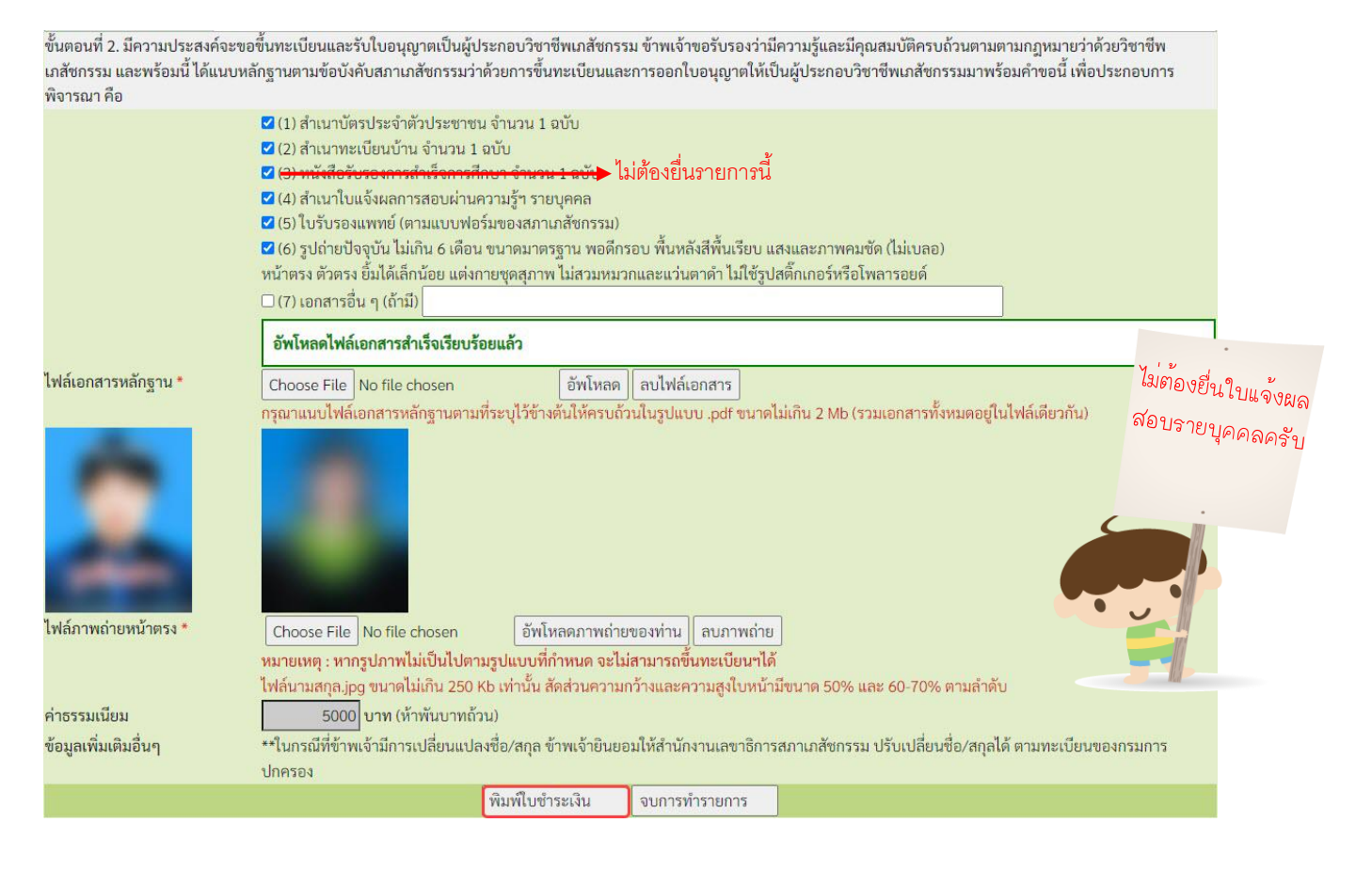

# สอบถามข้อมูลเพิ่มเติมติดต่อ สำนักงานเลขาธิการสภาเภสัชกรรม

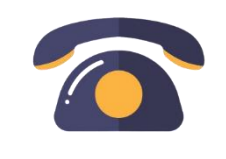

เวลาทำการ 08.30 – 16.30 น.

โทรศัพท์ 0 2591 9992 (คู่สายอัตโนมัติ) กด 1

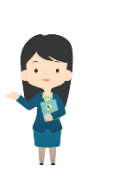

## ท่านสามารถตรวจสอบสถานะใบคำขอได้ด้วยตนเอง โดยเข้าไปที่เว็บไซต์สภาเภสัชกรรม

https://www.pharmacycouncil.org แล้วเลือก "ตรวจสอบสถานะคำขอ สภ.12/ สภ.17"

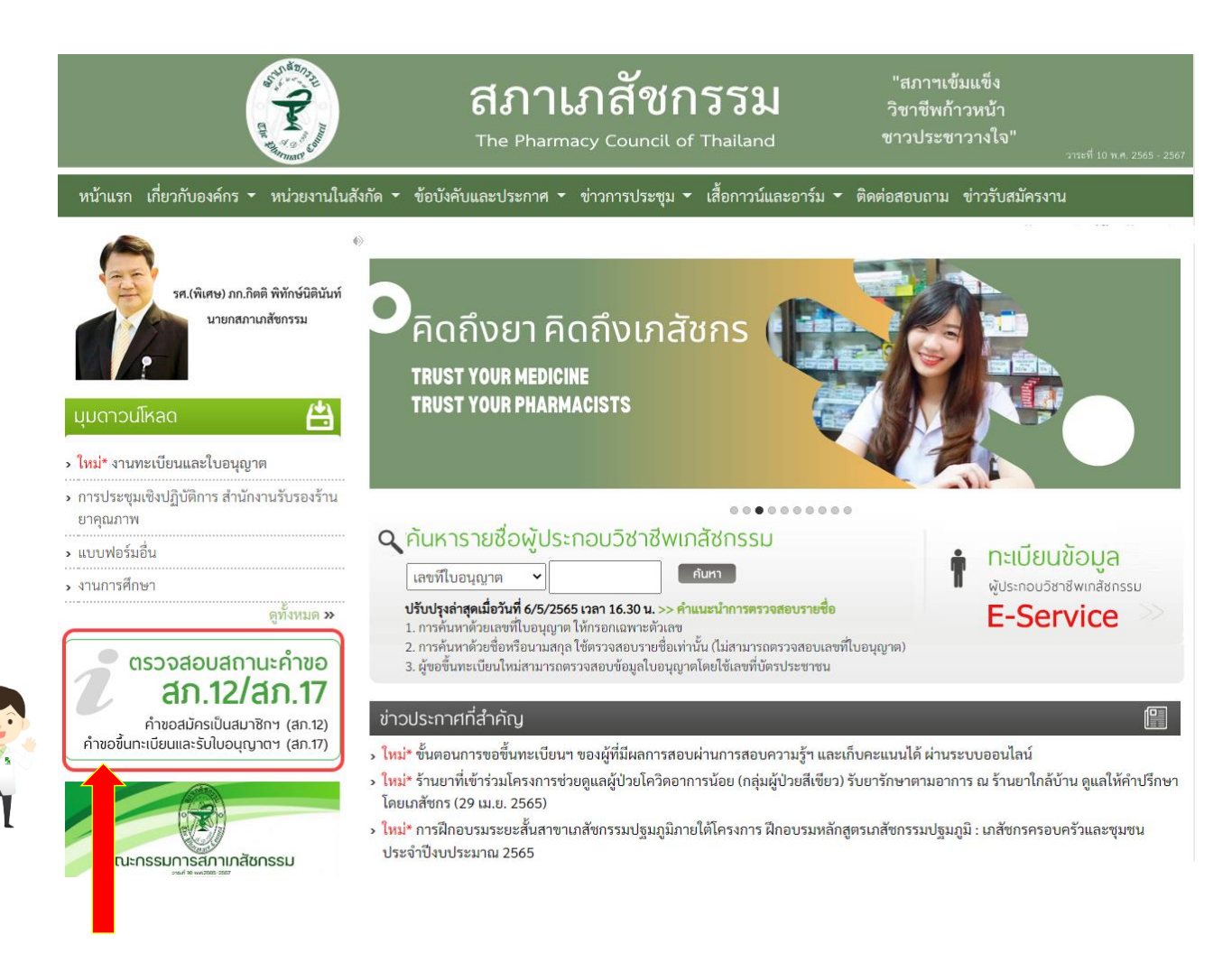

# เมื่อเข้าสู่ระบบเรียบร้อยแล้ว จะแสดงสถานะใบคำขอของท่านดังรูปภาพด้านล่าง

#### ประวัติการยื่นค่าขอสภาเภสัชกรรม พบจำนวน 2 รายการ

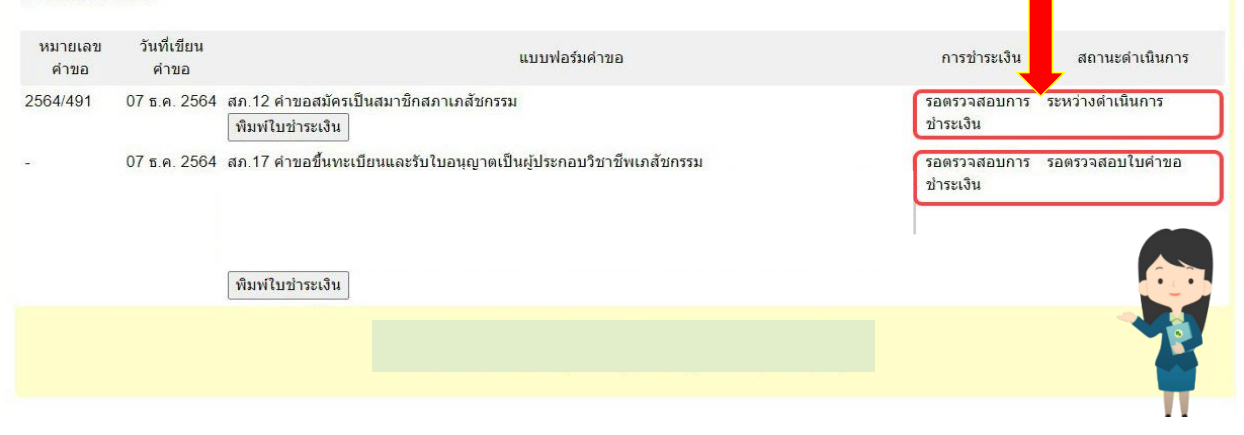

# เพิ่มเติม \*\* <u>กรณ</u>ี <u>ประสงค์จะให้สภาฯ จัดส่งใบอนุญาตฯ ทางไปรษณีย์</u> \*\*

**หมายเหตุ :** ระบบแบบฟอร์มขอรับเอกสารทางไปรษณีย์ จะปรากฏก็ต่อเมื่อช่องสถานะดำเนินการ เปลี่ยนเป็น <u>"ใบอนุญาตจัดพิมพ์เสร็จเรียบร้อยแล้ว" เท่านั้น</u>

## 1. เมื่อเข้าสู่ระบบเรียบร้อยแล้ว กดปุ่ม "แบบฟอร์มขอรับเอกสารทางไปรษณีย์"

| ข้อมูลผู้ประก                        | กอบวิชาชีพ    | ยืนคำขอผ่าน E-service                                   |                                                              |  |                        |                                        |  |  |
|--------------------------------------|---------------|---------------------------------------------------------|--------------------------------------------------------------|--|------------------------|----------------------------------------|--|--|
| เลือกใช้บริการคำขอผ่านระบบ E-service |               |                                                         |                                                              |  |                        |                                        |  |  |
| ประวัติการยื่นคำขอ                   |               |                                                         |                                                              |  |                        |                                        |  |  |
| พບຈຳນວນ 1 รา                         | ายการ         |                                                         |                                                              |  |                        |                                        |  |  |
| หมายเลข<br>คำขอ                      | วันที่ยื่นคำข | 0                                                       | แบบฟอร์มคำขอ                                                 |  | การชำระเงิน<br>ค่าคำขอ | สถานะดำเนินการ                         |  |  |
| 2565/1757                            | 17 พ.ຍ. 256   | สภ.17/1 คำขอต่ออายุใบอนุญา<br>แบบฟอร์มขอรับเอกสารทางไปร | <del>รเป็นผู้ป</del> ระกอบวิชาชีพเภสัชกรรม<br>เ <u>ษณีย์</u> |  | ชำระเงิน<br>เรียบร้อย  | ใบอนุญาตจัดพิมพ์เสร็จ<br>เรียบร้อยแล้ว |  |  |

## 2. กรอกข้อมูลผู้ขอรับใบอนุญาตทางไปรษณีย์ และกด "บันทึกข้อมูล"

แบบฟอร์มขอรับเอกสารทางไปรษณีย์

| ชื่อ-นามสกุล (TH)                             |                            | ชื่อ-นามสกุล (EN)    |                                                                 | เลขที่ใบอนุญาต |   |
|-----------------------------------------------|----------------------------|----------------------|-----------------------------------------------------------------|----------------|---|
| ชื่อใบคำขอ                                    | สภ.17 คำขอขึ้นทะเบียนแล    | ะรับใบอนุญาตเป็นผู้ป | ระกอบวิชาชีพเภสัชกรรม                                           | เลขที่ใบคำขอ   |   |
| ชื่อ-ที่อยู่จัดส่งเอกสาร <mark>- เล</mark> ื่ | อกใช้ข้อมูลที่ติดต่อ - 🛛 🗸 |                      |                                                                 |                |   |
| ชื่อ-นามสกุลผู้รับเอกสาร                      |                            | *                    |                                                                 |                |   |
| ชื่อหน่วยงาน (ถ้ามี)                          |                            |                      |                                                                 |                |   |
| เลขที่                                        | *                          | หมู่บ้าน/อาคาร       | โปรดระบุคำว่า "หมู่บ้าน" หรือ "คอนโด" หรือ "อาคาร" ด้วย (ถ้ามี) | หมู่ที่        |   |
| ตรอก/ชอย                                      |                            | ถนน                  |                                                                 | ตำบล/แขวง      | * |
| อำเภอ/เขต                                     | *                          | จังหวัด              | - เลือกจังหวัด - 💙 *                                            | รหัสไปรษณีย์   | * |
| เบอร์โทรผู้รับเอกสาร                          | *                          |                      |                                                                 |                |   |

3. เมื่อยื่นคำขอแล้ว กดปุ่ม "พิมพ์ใบชำระเงิน" และชำระค่าธรรมเนียม

(สามารถชำระเงินได้ทันที่ผ่าน Mobile Banking ทุกธนาคาร หรือ นำไปชำระภายหลังเป็นเงินสดได้ที่ เคาน์เตอร์ธนาคารกรุงไทย)

| บันทึกข้อมูล                                                                                                    | พิมพ์ใบชำระเงิน           |                                                                          |
|----------------------------------------------------------------------------------------------------|---------------------------|--------------------------------------------------------------------------|
| เมื่อชำระค่าจัดส่งเรียบร้อยแล้ว <u>ท่านสามารถตรวจสอบข้อมูลการชำระเงินของท่านได้ภายใน</u><br>แนบไฟล์สำเนาใบชำระเงิน | <u>5 วันทำการถัดไป</u> ใน | กรณีที่พบว่าข้อมูลการชำระเงินไม่ถูกต้อง กรุณาแจ้งยืนยันการชำระเงินโดยการ |
| ไฟล์สำเนาใบชำระเงิน Choose File No file chosen ขนาดไม่เกิน 250 k (                                                 | ípdf , jpg , png เท่าน้   | ັ້ນ)                                                                     |
| แจ้งยืนเ                                                                                                    | อันการชำระเงิน            |                                                                          |

4. ท่านสามารถตรวจสอบหมายเลขพัสดุได้ด้วยตนเอง โดยไปที่รายการยื่นคำขอผ่าน E-Service ที่ท่านได้ยื่น คำขอไว้ ระบบจะแสดงหมายเลขพัสดุของท่านตามรูปภาพด้านล่าง

|                 |               | เลข <mark>ที่ใ</mark> บประกอบ <mark>ๆ</mark>            |                                                  |                                                    |                                 |                        |                                        |
|-----------------|---------------|---------------------------------------------------------|--------------------------------------------------|----------------------------------------------------|---------------------------------|------------------------|----------------------------------------|
|                 |               | ชื่อ-สกุล                                               |                                                  |                                                    |                                 |                        |                                        |
|                 |               |                                                         | เปลี่ยงร                                         | <sup>ะนั</sup> สผ่านใหม่   ออกจากระบบ              |                                 |                        |                                        |
| ข้อมูลผู้ประเ   | าอบวิชาชีพ    | ยื่นคำขอผ่าน E-service                                  |                                                  |                                                    |                                 |                        |                                        |
| เลือกใช้บริการ  | เคำขอผ่านระบ  | ru E-service                                            | โปรดระบุ                                         |                                                    | <ul> <li>เขียนใบคำขอ</li> </ul> |                        |                                        |
| ประวัติการยื่น  | คำขอ          |                                                         |                                                  |                                                    |                                 |                        |                                        |
| พบจำนวน 1 รา    | ายการ         |                                                         |                                                  |                                                    |                                 |                        |                                        |
| หมายเลข<br>คำขอ | วันที่ยื่นคำข | Ð                                                       | ແນນາ                                             | ฟอร์มคำขอ                                          |                                 | การชำระเงิน<br>ค่าคำขอ | สถานะดำเนินการ                         |
|                 |               | สภ.17 คำขอขึ้นทะเบียนและ<br>สถานะการจัดส่งเอกสาร: จัดส่ | รับใบอนุญาดเป็นผู้ประก<br>่งเอกสารให้ไปรษณีย์แล้ | อบวิชาชีพเภสัชกรรม<br>(หมายเลขพัสดุ: x000000000000 | 1                               | ชำระเงิน<br>เรียบร้อย  | ใบอนุญาตจัดพิมพ์เสร็จ<br>เรียบร้อยแล้ว |

ติดต่อสอบถามได้ที่ ฝ่ายทะเบียนและใบอนุญาต สำนักงานเลขาธิการสภาเภสัชกรรม

เวลาทำการ 08.30 – 16.30 น.

### โทรศัพท์ 0 2591 9992 (คู่สายอัตโนมัติ) กด 1